## Reinstalación de Firmware

CFILL RIPER PROFES

CFIESDA

CFIE

CFIFE RECEIT

Para poder llevar a cabo el siguiente tutorial debe posee conocimientos básicos de red y Microsoft Windows XP/7/8.x.

## <u>Elementos necesarios:</u>

- DVR (fuente, monitor que soporte resolución 1280\*1024, mouse, etc.).
- Una Computadora con Sistema Operativo XP superior.
- Dos cables de red RJ-45.
- Switch o Router de Red Ethernet para interconectar el DVR a la Computadora.

## <u>Pasos:</u>

SEGUMIDAD ELECTRONIC

1. Deshabilitar los servicios de Firewall/Antivirus o abrir el puerto 21 en su Firewall/Antivirus.

|          |                                                                                                    | 20N'      |
|----------|----------------------------------------------------------------------------------------------------|-----------|
| - N      | 🛞 🍥 👻 🕆 🔮 « Firewall de Windows » Personalizar configuración v 🖒 Buscar en el Panel de control 🔎                                                                                                    |           |
| S RONICA | Personalizar la configuración de cada tipo de red                                                                                                    |           |
| ELECTIV  | Puede modificar la configuración del firewall para cada tipo de red que use.                                                                                                    |           |
|          | Configuración de red de dominio                                                                                                    |           |
|          | 😥 🔿 Activar Firewall de Windows                                                                                                    |           |
|          | Bloquear todas las conexiones entrantes, incluidas las de la lista de aplicaciones permitidas                                                                                                    |           |
|          | 🗹 Notificarme cuando Firewall de Windows bloquee una nueva aplicación                                                                                                    | - N       |
|          | Oceactivar Firewall de Windows (no recomendado)     Oceactivar Firewall de Windows (no recomendado)     Oceactivar Firewall de Windows (no recomendado)     Oceactivar Firewall de Windows (no recomendado)     Oceactivar Firewall de Windows (no recomendado)     Oceactivar Firewall de Windows (no recomendado)     Oceactivar Firewall de Windows (no recomendado)     Oceactivar Firewall de Windows (no recomendado)     Oceactivar Firewall de Windows (no recomendado)     Oceactivar Firewall de Windows (no recomendado)     Oceactivar Firewall de Windows     Oceactivar Firewall de Windows     Oceactivar Firewall     Oceactivar Firewall     Oceactiv | - 5 2     |
|          | Configuración de red privada                                                                                                    | TRONIC    |
|          | Activar Firewall de Windows                                                                                                    | in elect  |
|          | Bloquear todas las conexiones entrantes, incluidas las de la lista de aplicaciones permitidas                                                                                                    | FEGURIDAL |
|          | Notificarme cuando Firewall de Windows bloquee una nueva aplicación                                                                                                    |           |
|          | Oceactivar Firewall de Windows (no recomendado)     Oceactivar Firewall de Windows (no recomendado)     Oceactivar Firewall de Windows (no recomendado)     Oceactivar Firewall de Windows (no recomendado)     Oceactivar Firewall de Windows (no recomendado)     Oceactivar Firewall de Windows (no recomendado)     Oceactivar Firewall de Windows (no recomendado)     Oceactivar Firewall de Windows (no recomendado)     Oceactivar Firewall de Windows (no recomendado)     Oceactivar Firewall de Windows (no recomendado)     Oceactivar Firewall de Windows     Oceactivar Firewall de Windows     Oceactivar Firewall     Oceactivar Firewall     Oceactiv |           |
|          | Configuración de red pública                                                                                                    |           |
|          | Activar Firewall de Windows                                                                                                    |           |
|          | Bloquear todas las conexiones entrantes, incluidas las de la lista de aplicaciones permitidas                                                                                                    |           |
| N.       | ✔ Notificarme cuando Firewall de Windows bloquee una nueva aplicación                                                                                                    |           |
| ONICA    | <ul> <li>Desactivar Firevall de Windows (no recomendado)</li> </ul>                                                                                                    |           |
|          | Aceptar Cancelar                                                                                                    |           |
|          |                                                                                                    |           |

2. Modificar la IP de su placa de red conectada al Switch por la siguiente dirección IP 192.0.0.128, mascara 255.255.255.0.

CFILES A

CFILL ELITETRONICA

CFIERDAD ELECTRONICA

- < )

| Propiedades: Protocolo de Inter                                                                                                    | net versión 4 (T 📍                                                                      |  |
|----------------------------------------------------------------------------------------------------|-----------------------------------------------------------------------------------------|--|
| General                                                                                                    |                                                                                         |  |
| Puede hacer que la configuración IP se<br>red es compatible con esta funcionalida<br>consultar con el administrador de red cu<br>apropiada. | asigne automáticamente si la<br>d. De lo contrario, deberá<br>ál es la configuración IP |  |
| Obtener una dirección IP automáti                                                                                                    | camente                                                                                 |  |
| O Usar la siguiente dirección IP:      —                                                                                                    |                                                                                         |  |
| Dirección IP:                                                                                                    | 192.0.128                                                                               |  |
| Máscara de subred:                                                                                                    | 255 . 255 . 255 . 0                                                                     |  |
| Puerta de enlace predeterminada:                                                                                                    | 192.0.0.1                                                                               |  |
| Obtener la dirección del servidor DNS automáticamente                                                                                       |                                                                                         |  |
| Usar las siguientes direcciones de servidor DNS:                                                                                            |                                                                                         |  |
| Servidor DNS preferido:                                                                                                    | 192.0.0.1                                                                               |  |
| Servidor DNS al <u>t</u> ernativo:                                                                                                    | 8.8.8.8                                                                                 |  |
|                                                                                                    | Opciones avanzadas                                                                      |  |
|                                                                                                    |                                                                                         |  |

FIESA

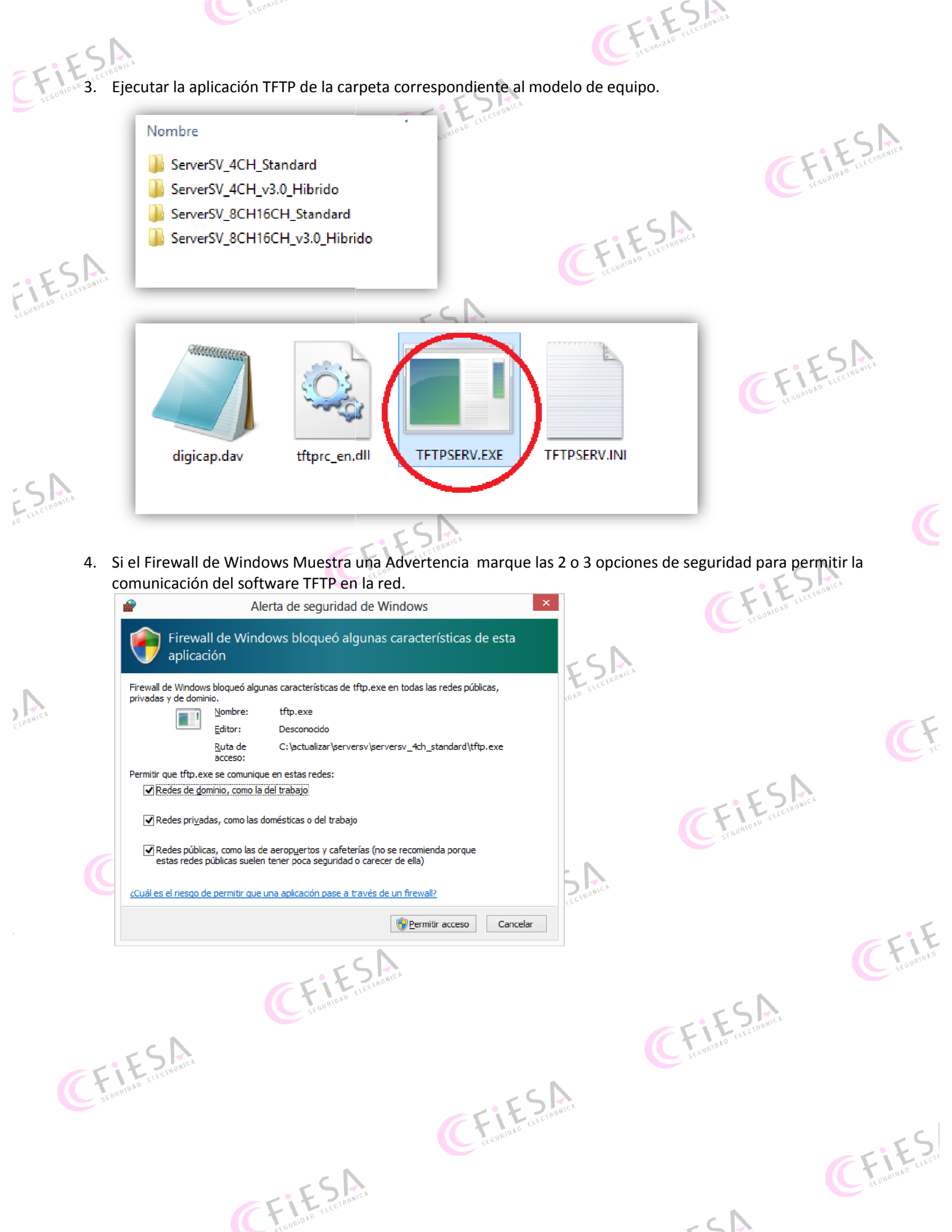

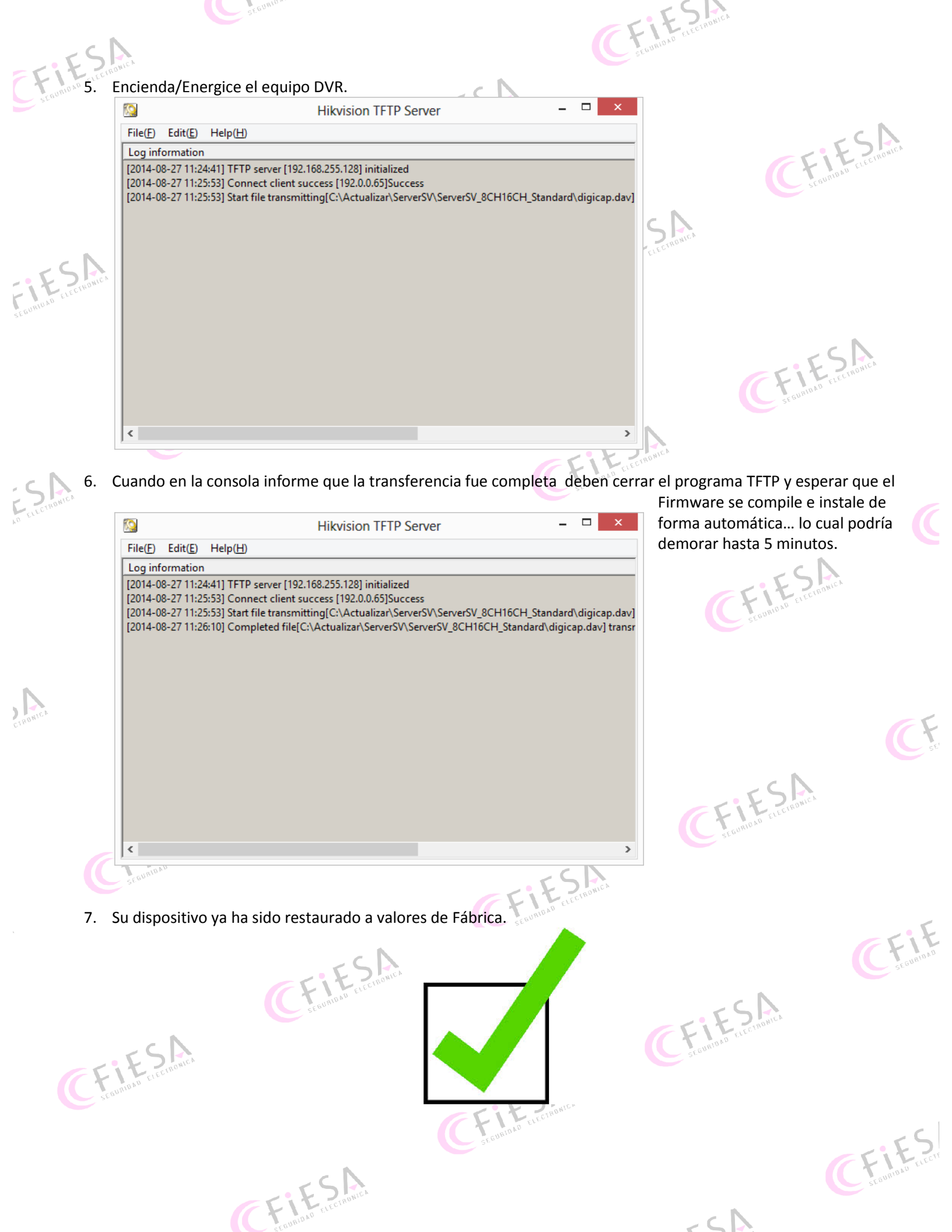